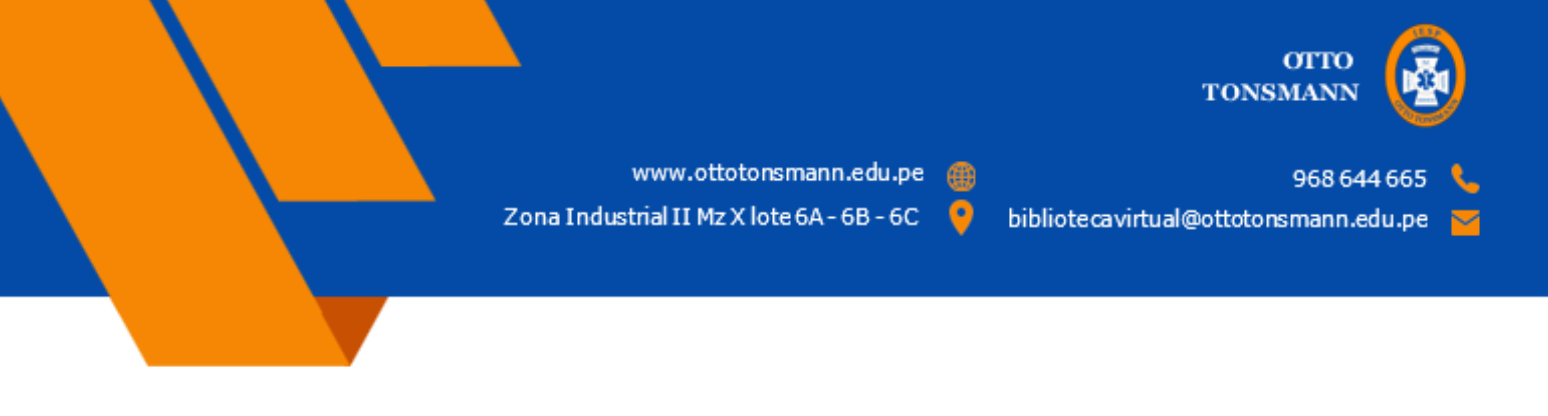

## MANUAL DE INGRESO A LA BIBLBIOTE VIRTUAL

En este manual aprenderemos a ingresar a la biblioteca virtual que cuenta nuestra institución, para esto debemos contar con ciertos requisitos para poder hacer uso de la biblioteca virtual.

## **Biblioteca Virtual**

Para poder acceder a la biblioteca virtual lo primero que debemos hacer es abrir nuestro navegador de internet, que en este caso es GOOGLE CHROME. En este ejemplo lo haremos desde una laptop.

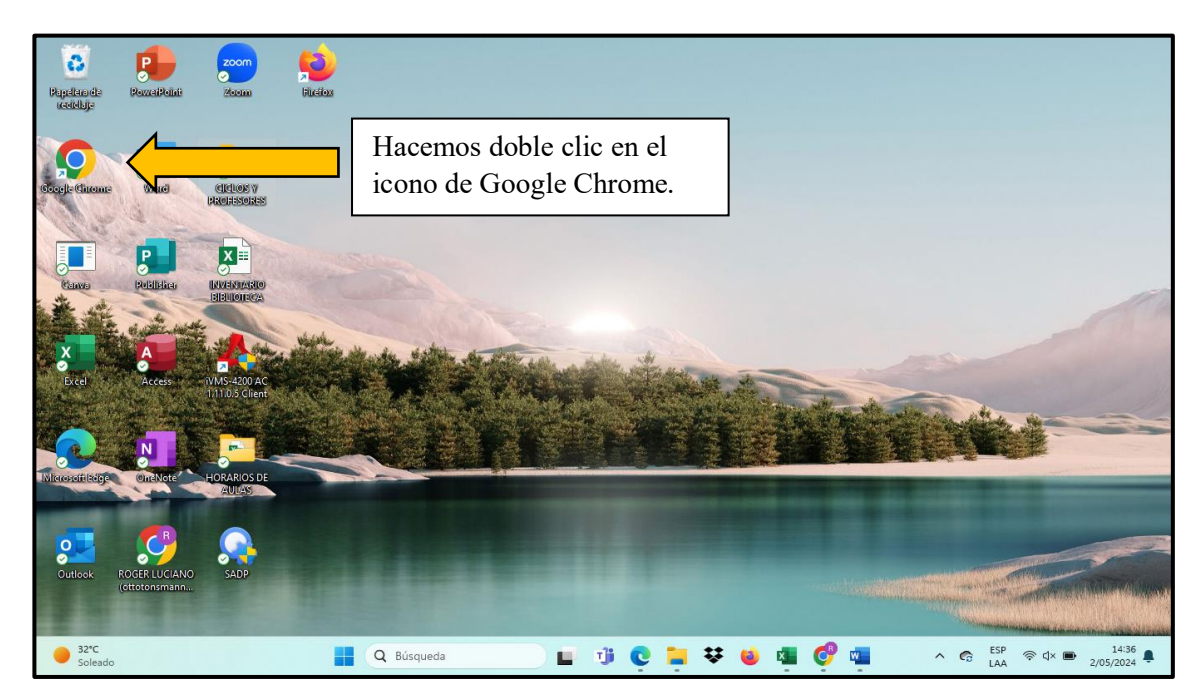

A continuación, se abrirá el navegador de internet, y en la barra de búsqueda que se encuentra en la parte superior de la pantalla escribimos el siguiente enlace <u>https://ottotonsmann.edu.pe/</u> la cual nos llevará al portal web del instituto.

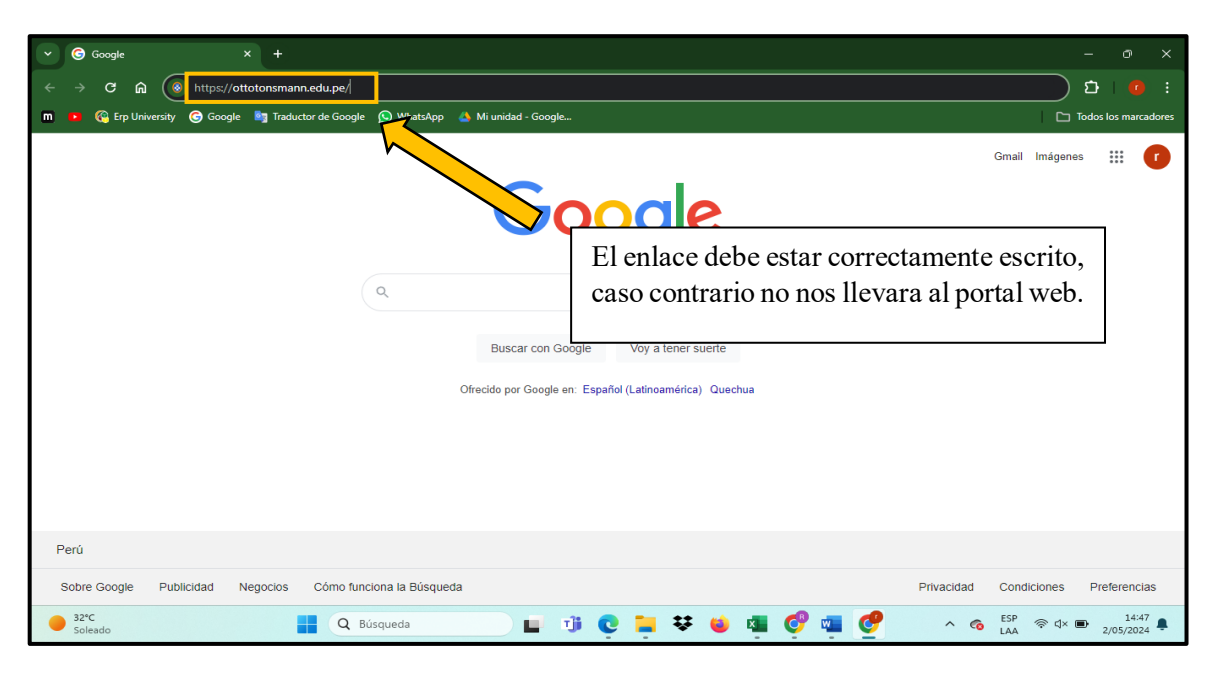

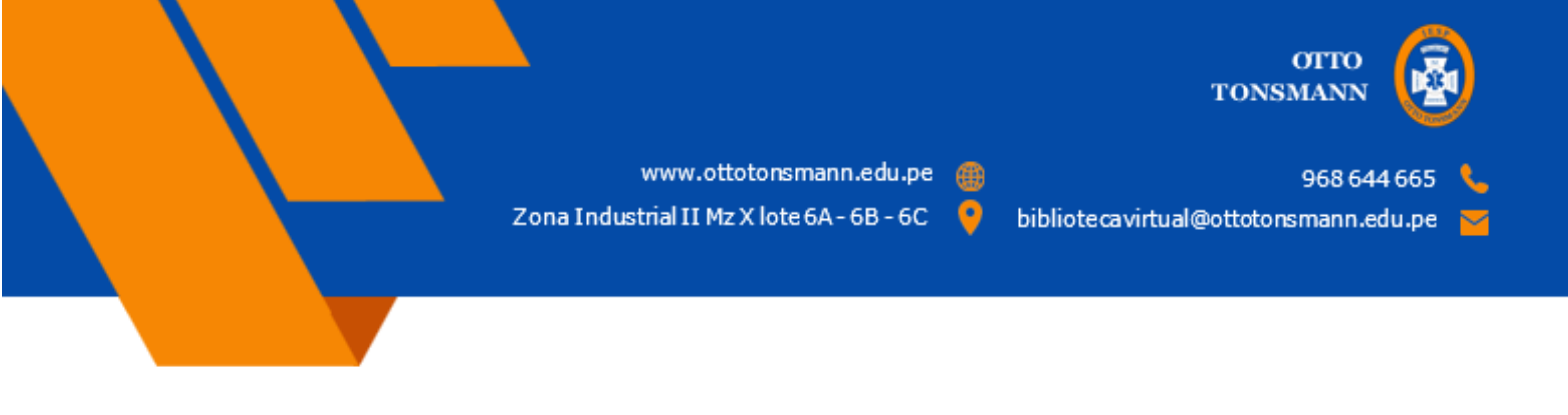

Se nos mostrara la página web del instituto. En la parte superior encontraremos la opción de Biblioteca Virtual.

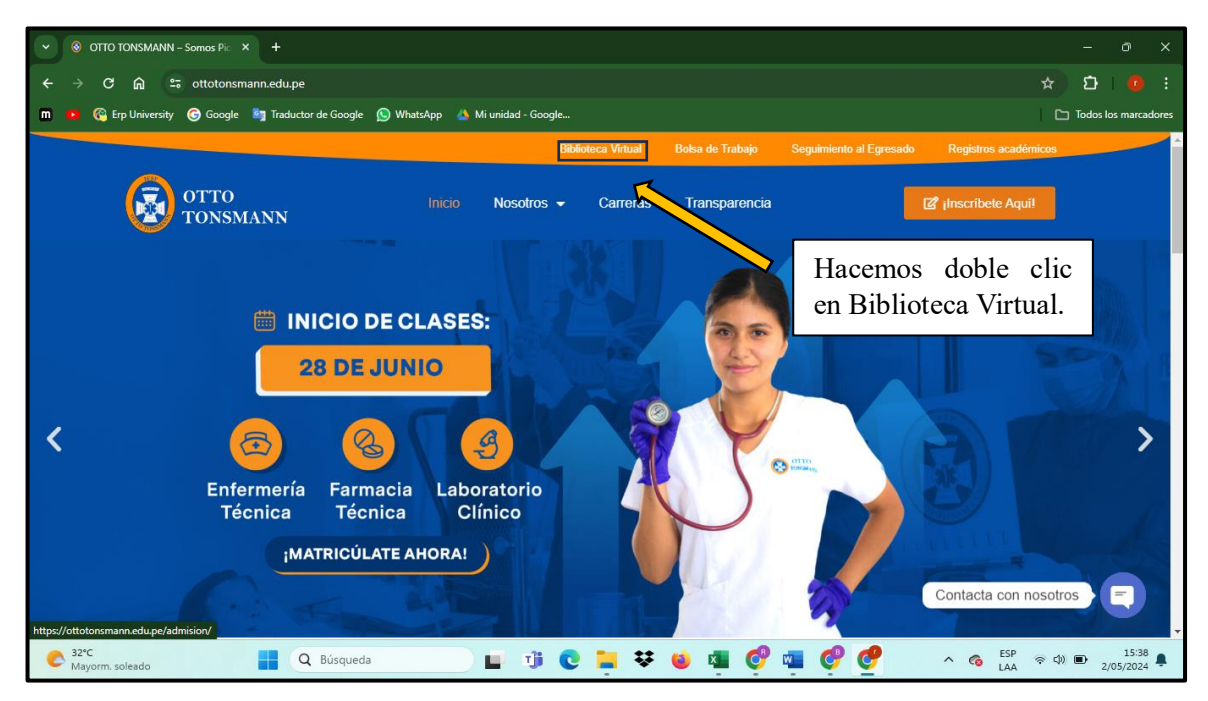

Se abrirá la siguiente página de ingreso, en la cual deberemos ingresar con nuestro usuario y contraseña y posteriormente le damos clic en el botón INGRESAR.

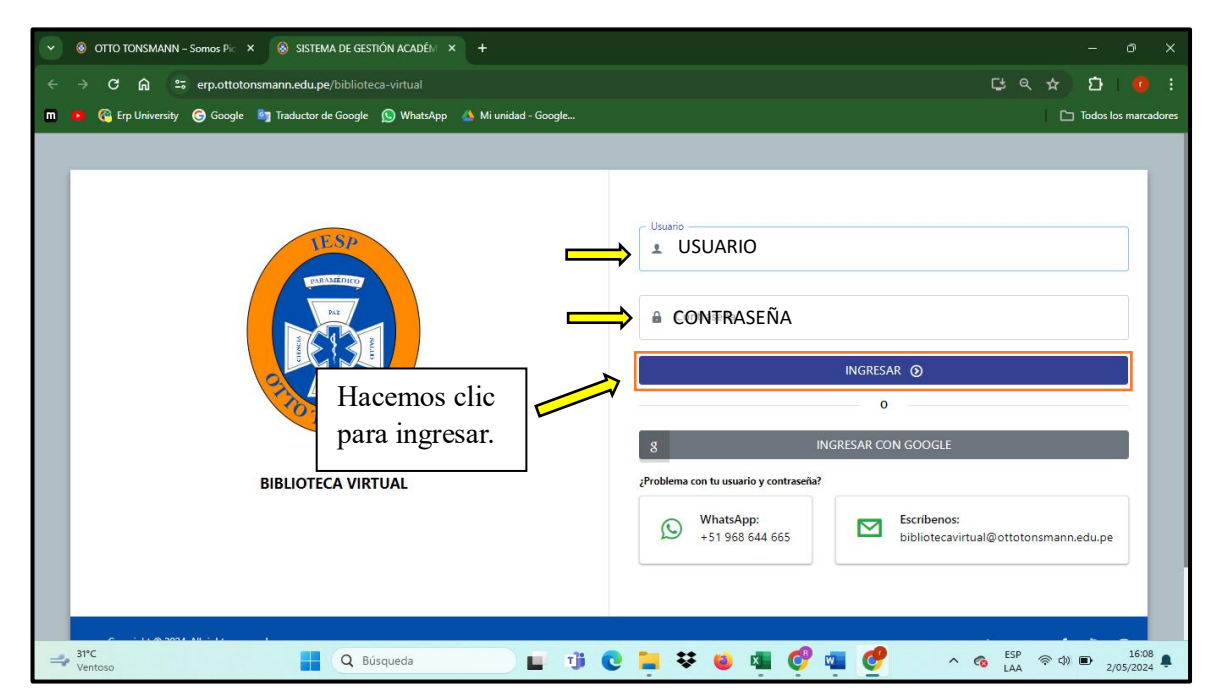

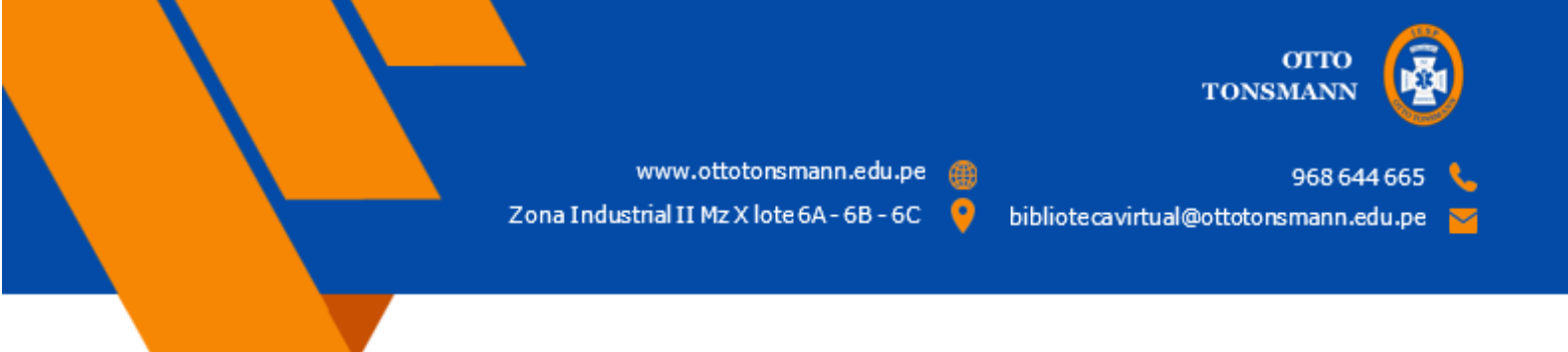

Una vez que ingresamos, se nos mostrara la página de inicio en donde podemos visualizar nuestros datos personales en la parte superior izquierda de la pantalla, y en el centro encontraremos un botón con el logo de la biblioteca EUREKA.

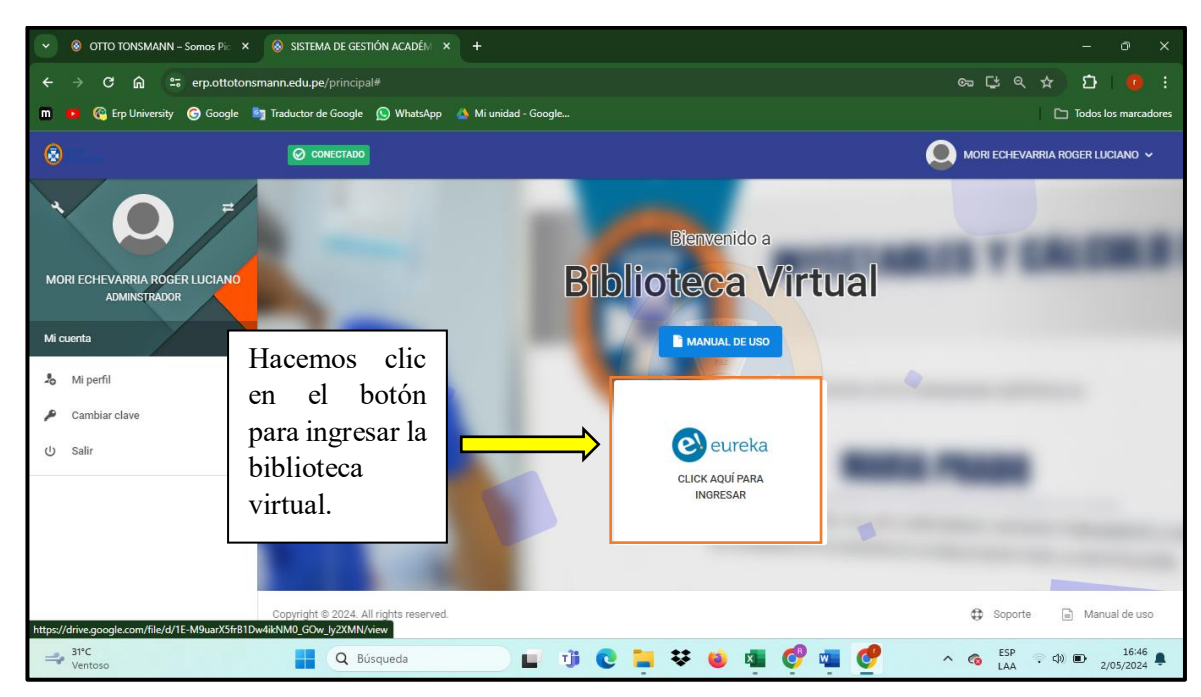

Una vez que ingresamos a la biblioteca virtual, podremos visualizar todos los libros disponibles.

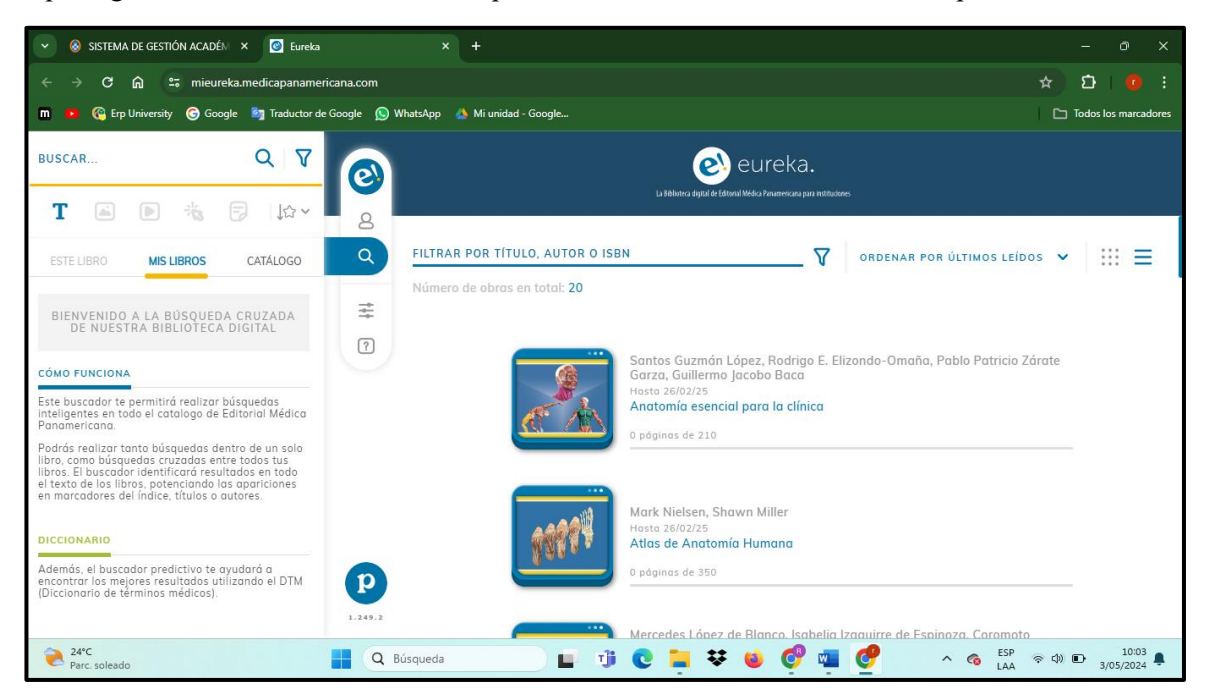